ESIGN клиент програм хангамжийг ашиглах заавар

• Дараах холбоосоор орж клиент програмыг татаж өөрийн компьютерт суулгана. <u>https://esign.gov.mn/esign-client-program</u>. Програм хангамж суусны дараагаар харагдах байдал.

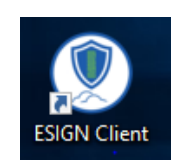

 Татаж авсан програм хангамжийг ажиллуулан <u>ТООН ГАРЫН ҮСЭГ</u> хэсгийг сонгон <u>ЦААШ</u> гэсэн товчлуур дээр дарсанаар тоон гарын үсэг зурах файлыг сонгоно. Зөвхөн сонгогдсон файл дээр гарын үсэг зурах боломжтой.

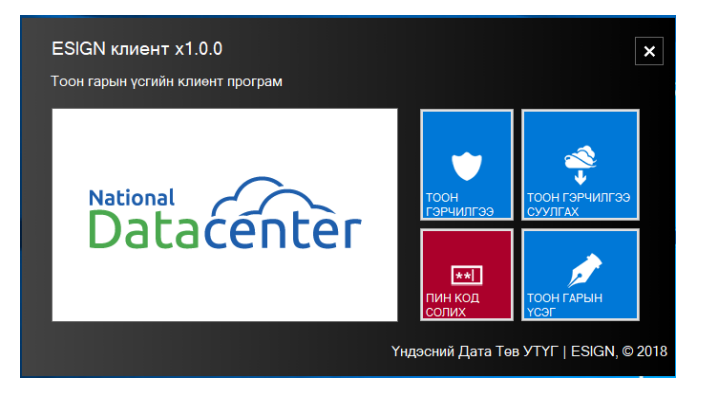

• WORD эсвэл EXCEL файл дээр гарын үсэг зурах бол тухайн файлыг Esign client програмд сонгож оруулсны дараагаар нээж гарын үсгээ зурна.

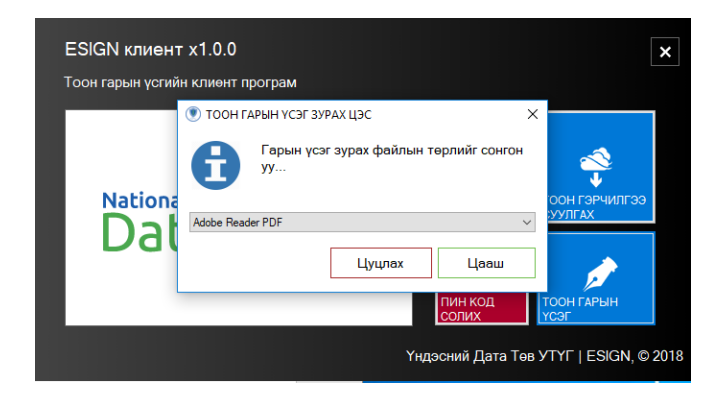

 PDF файлыг сонгон нээсний дараагаар <u>ТООН ГАРЫН ҮСЭГ ЗУРАХ</u> гэсэн хэсэгт даран нууц үгээ оруулан гарын үсэг амжилттай зурагдана. Гарын үсэг зурагдсаны дараагаар тухайн файл автоматаар дахин хадгалагддаг тул файлын нэрийг дахин оруулж хадгална.

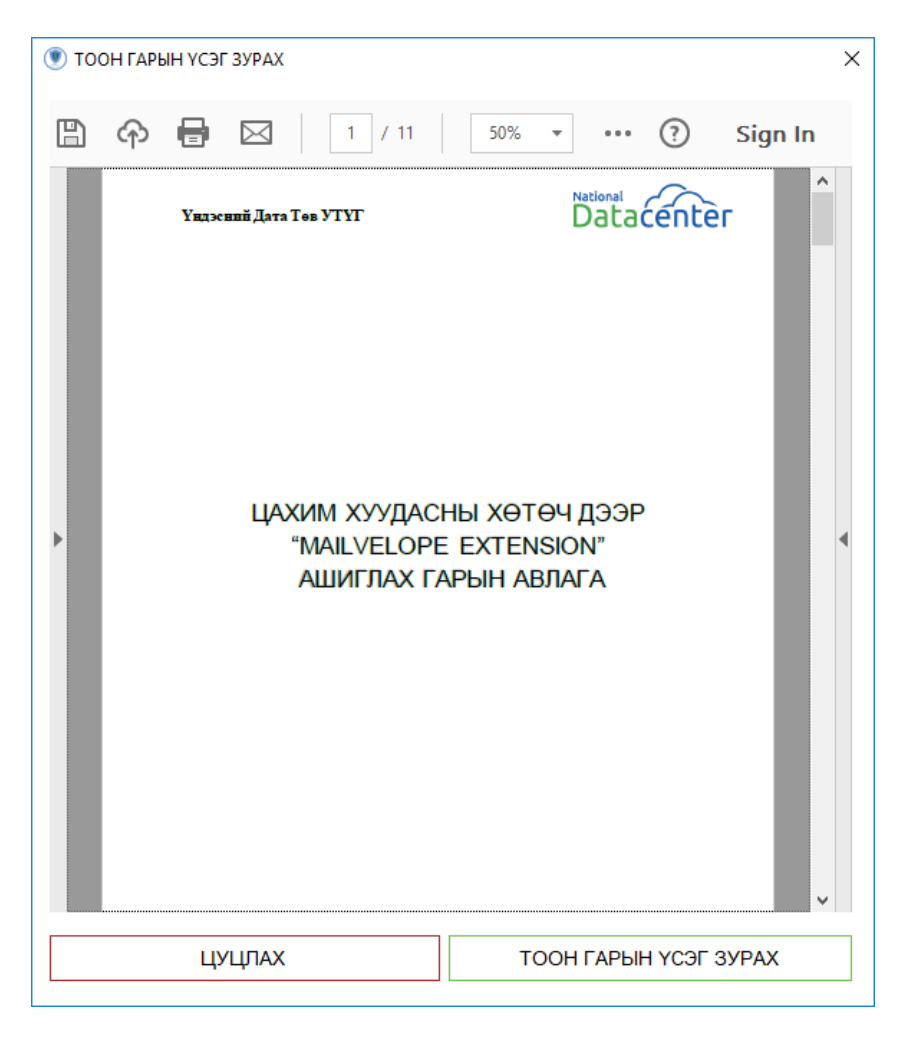

Тухайн файлын сүүлчийн хуудсанд гарын үсэг зурагддаг бөгөөд зурагдсаны дараа харагдах байдлыг дараах зурагт тусгав.

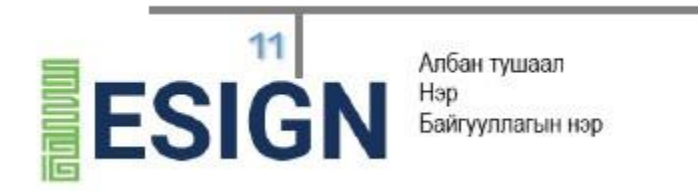

• Өөрийн тоон гарын үсгийн хүчинтэй хугацааг шалгахдаа <u>ТООН ГЭРЧИЛГЭЭ</u> хэсэгт даран харах боломжтой.

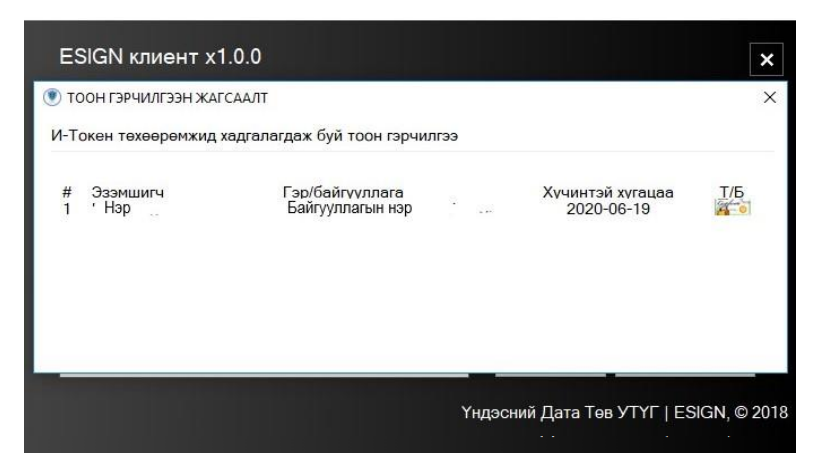

 E-token төхөөрөмжид нэвтрэх нууц үг бүртгэлтэй цахим шуудангаар ирэх бөгөөд
НУУЦ КОД СОЛИХ хэсэгт даран нууц үгээ солих боломжтой. Энэхүү нууц үг нь гарын үсэг зурах бүрд ашиглагдах болно.

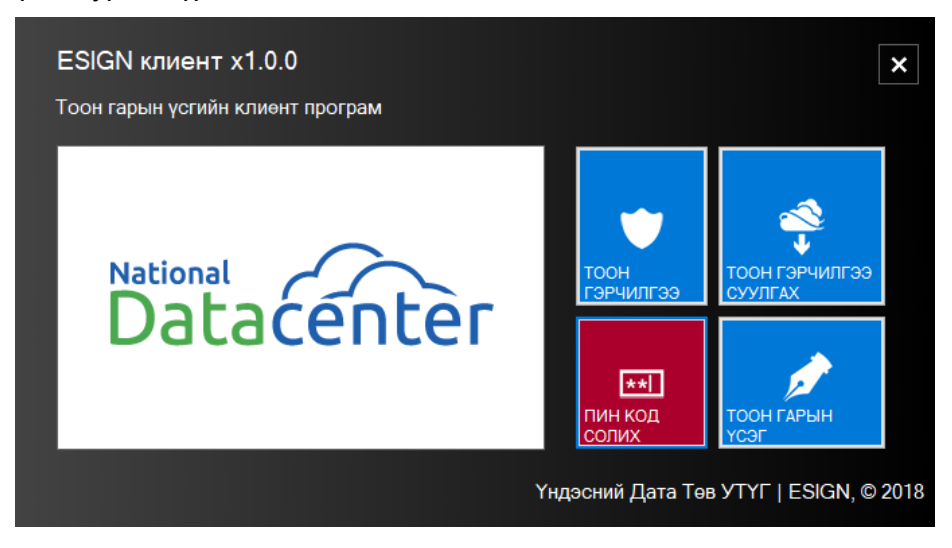

| оон гарын үс | 💌 пин код солих і                                                                                                    | цэс           |  | × |                            |
|--------------|----------------------------------------------------------------------------------------------------|---------------|--|---|----------------------------|
| Natio<br>Da  | Пин код нь жижиг, том үсэг, цифр, тусгай тэмдэгтийг<br>агуулсан 6 болон түүнээс дээш тэмдэгтийн цуваанаас<br>бүрдэх ёстойг анхаарна уу. Мөн таны сольж буй пин код<br>нь өмнөх 3 пин кодтой төстэй шинжийг агуулж болохгүй.<br>Пин код Шинэ пин код (давтах) |               |  |   | 🗳<br>•<br>Гэрчилгээ<br>Гах |
|              | Цуцлах                                                                                                    | Пин код солих |  |   | ГАРЫН                      |